Esta opção do sistema permite desfazer o cancelamento e/ou a retificação de uma, ou mais contas, desde que a contabilização ainda não tenha sido realizada.

O acesso a esta funcionalidade deve ser realizado pelo "menu" do sistema: Gsan > Faturamento > Conta > Desfazer Cancelamento ou Retificação".

Inicialmente você deverá informar o imóvel, para o qual, deseja desfazer o cancelamento e/ou retificação de conta(s).

Após informar o imóvel, o sistema apresentará as seguintes informações:

- Dados do Imóvel
  - Inscrição do Imóvel, ao lado do campo da matrícula do imóvel;
    - Localidade, Setor Comercial, Quadra, Lote e Sublote;
  - Nome do Cliente Usuário;
  - Descrição da Situação da Ligação de Água;
  - Descrição da Situação da Ligação de Esgoto;
- Tabela com a relação das Contas do Imóvel que foram canceladas, ou canceladas por retificação.
  - Mês e Ano de Referência;
  - Data de Vencimento da Conta;
  - Valor Total da Conta;
  - Consumo de Água;
  - Volume de Esgoto;
  - Data do Cancelamento ou Retificação da Conta;
  - Situação da Conta

Neste momento, para desfazer o cancelamento e/ou retificação da(s) conta(s), você deverá selecionar a(s) conta(s) no "check-box" que fica ao lado da conta e clicar no botão Desfazer Cancelamento/Retificação

O sistema irá apresentar uma caixa de diálogo, solicitando a confirmação do desfazimento do cancelamento e/ou retificação da(s) conta(s).

- OK -> Confirma o Desfazimento do Cancelamento/Retificação da(s) Conta(s).
- Cancelar -> Desiste do Desfazimento do Cancelamento/Retificação da(s) Conta(s).

Você poderá, também, a partir desta tela, consultar os dados de uma conta, clicando no "hyperlink" existente na coluna "Refer." da tabela de contas.

O sistema apresentará a tela "Consultar Conta".

|                                                                                             |                    | Faturamento -> Conta -> Desfazer Cancela | mento ou Retificacao |
|---------------------------------------------------------------------------------------------|--------------------|------------------------------------------|----------------------|
| Desfazer Cancelamento                                                                       | e/ou Retificação d | e Conta                                  |                      |
| Para desfazer cancelamento e/ou retificação de conta, informe os dados abaixo: <u>Ajuda</u> |                    |                                          |                      |
| Matrícula do Imóvel:*                                                                       | <u>R</u>           | Ø                                        |                      |
| Dados do Imóvel                                                                             |                    |                                          |                      |
| Nome do Cliente Usuário:                                                                    |                    |                                          |                      |
| Situação de Água:                                                                           |                    |                                          |                      |
| Situação de Esgoto:                                                                         |                    |                                          |                      |
| * Campos<br>obrigatórios<br>Contas Canceladas ou Canceladas por Retificação do Imóvel:      |                    |                                          |                      |
| <u>Todas</u> Refer. Venc. V                                                                 | alor Cons.Agu.     | Vol.Esgoto Can./Retif.                   | Situação             |
| Desfazer Cancelar                                                                           |                    | Desfazer Cancelament                     | o/Retificação        |

## **Preenchimento dos campos**

| Campo                     | Preenchimento dos Campos                                                                                                    |
|---------------------------|----------------------------------------------------------------------------------------------------|
|                           | Informe a matrícula de um imóvel e tecle "Enter", ou clique no botão "Pesquisar"                                                                                                    |
| Matrícula do<br>Imóvel(*) | <ul> <li>R, que fica ao lado do campo. Neste caso será apresentada uma tela de "popup", onde será possível efetuar a pesquisa de imóveis no cadastro.</li> <li>Após a informação da matrícula de um imóvel, ou da seleção de um imóvel na tela de pesquisa, o sistema atualizará as seguintes informações na tela: Inscrição do Imóvel;</li> <li>Nome do Cliente Usuário;</li> <li>Situação de Água;</li> <li>Situação de Esgoto;</li> <li>Relação das Contas do Imóvel.</li> <li>Para limpar os campos relacionados à matrícula do imóvel, clique no botão "Limpar Compa"</li> </ul> |
|                           |                                                                                                    |

Observação: Os campos obrigatórios estão marcados com um asterisco vermelho (\*).

A tela de sucesso será apresentada após clicar no botão <u>Desfazer Cancelamento/Retificação</u>, não houver nenhuma inconsistência no conteúdo dos campos da tela, e você confirmar o desfazimento do cancelamento/retificação (Botão "OK"), na caixa de diálogo.

O sistema apresentará a mensagem abaixo, quando o desfazimento do cancelamento e/ou retificação da(s) conta(s) tiver sido realizado com sucesso.

"Desfazimento do Cancelamento e/ou Retificação de (quantidade de contas com o cancelamento/retificação desfeitos) Conta(s) do imóvel (matrícula do imóvel) efetuado com sucesso."

O sistema apresentará duas opções, após o desfazimento do cancelamento e/ou retificação da(s) conta(s). Escolha a opção desejada clicando em algum dos "hyperlinks" existentes na tela de sucesso:

- Menu Principal -> Para voltar à tela principal do sistema.
- Desfazer Cancelamento e/ou Retificação de outra Conta -> Para ativar, novamente, a opção "Desfazer Cancelamento e/ou Retificação".

From: https://www.gsan.com.br/ - Base de Conhecimento de Gestão Comercial de Saneamento

Permanent link: https://www.gsan.com.br/doku.php?id=desfazer\_cancelamento\_ou\_retificacao&rev=1396881304

Last update: **31/08/2017 01:11**